## Allgemeines

In diesem Artikel sind die notwendigen Schritte beschrieben, um den zuvor installierten **SQL Server 2016 Express** für den Zugriff von außen per **TCP/IP** über den **Port 1433** vorzubereiten.

## Schritte im Detail

SQL Server Configuration Manager aufrufen, indem mmc.exe aufgerufen (Windows-

Taste drücken, mmc.exe eingeben und mit Enter bestätigen) und nach dem Pfad C:\Windows \SysWOW64\SQLServerManager13.msc gesucht wird (Datei, Öffnen, Pfad suchen, auswählen und mit Öffnen bestätigen).

Es erscheint die Konsolenansicht:

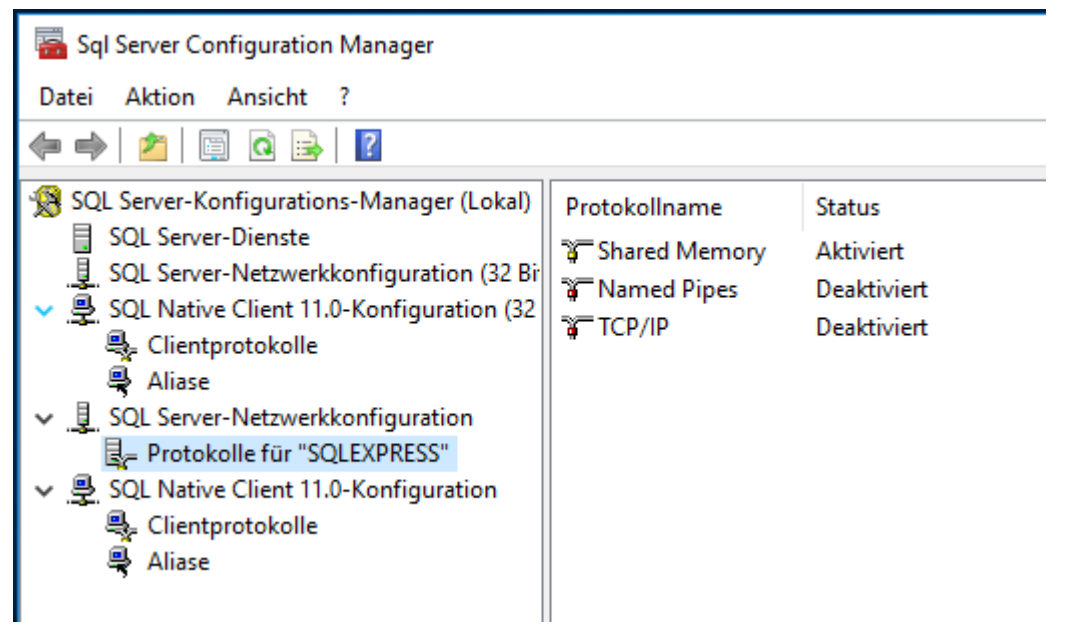

SQL Native Client 11.0-Configuration im Menüpunkt *Clientprotokolle* per Rechtsklick auf TCP/IP die Eigenschaften aufrufen und überprüfen, ob der Port 1433 eingetragen

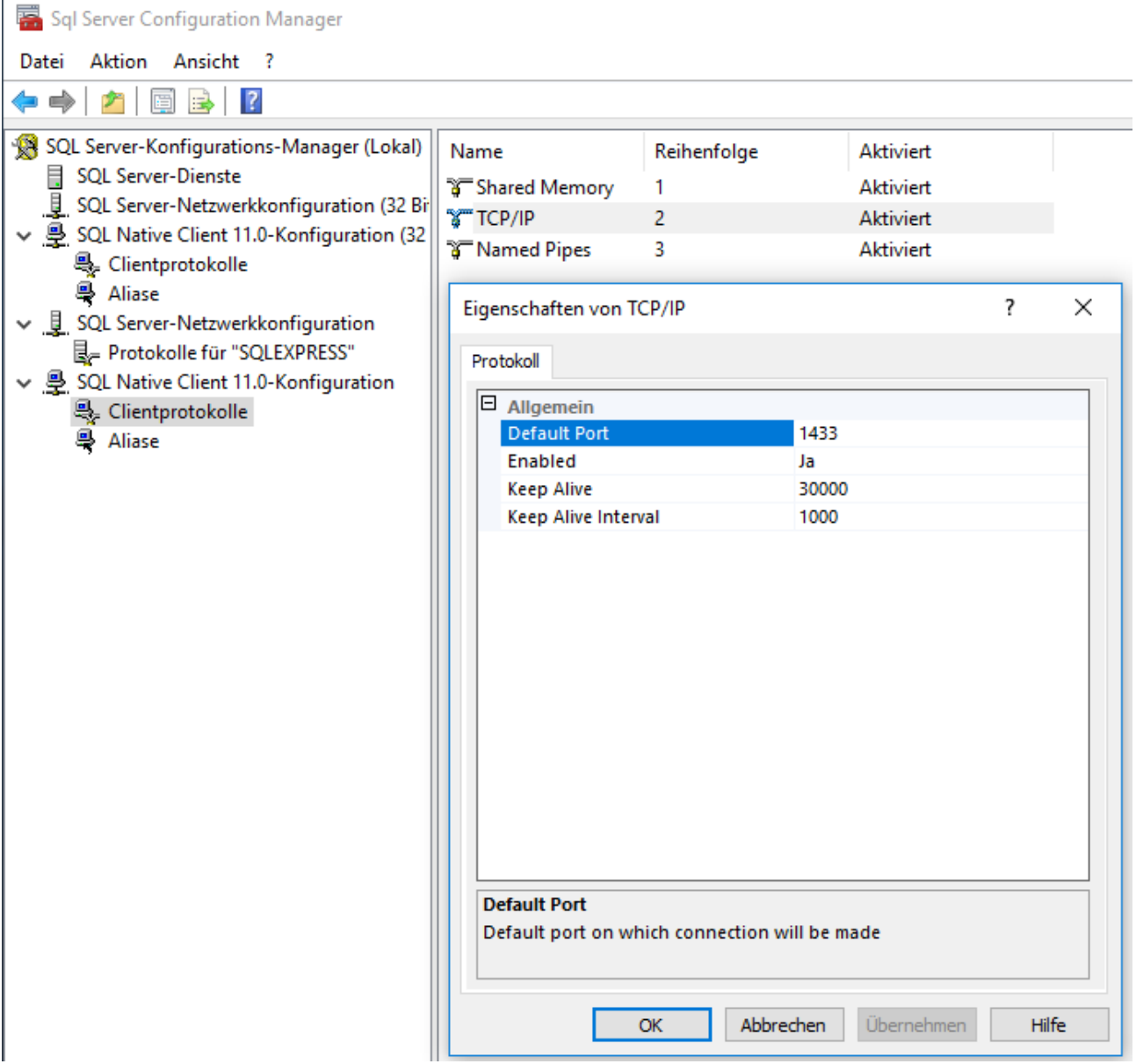

ist.

SQL Server-Netzwerkkonfiguration im Menüpunkt *Protokolle* für "SQLEXPRESS" per Recktsklick in den Eigenschaften von TCP/IP im Tab Protokoll auf Enabled = Ja verändern

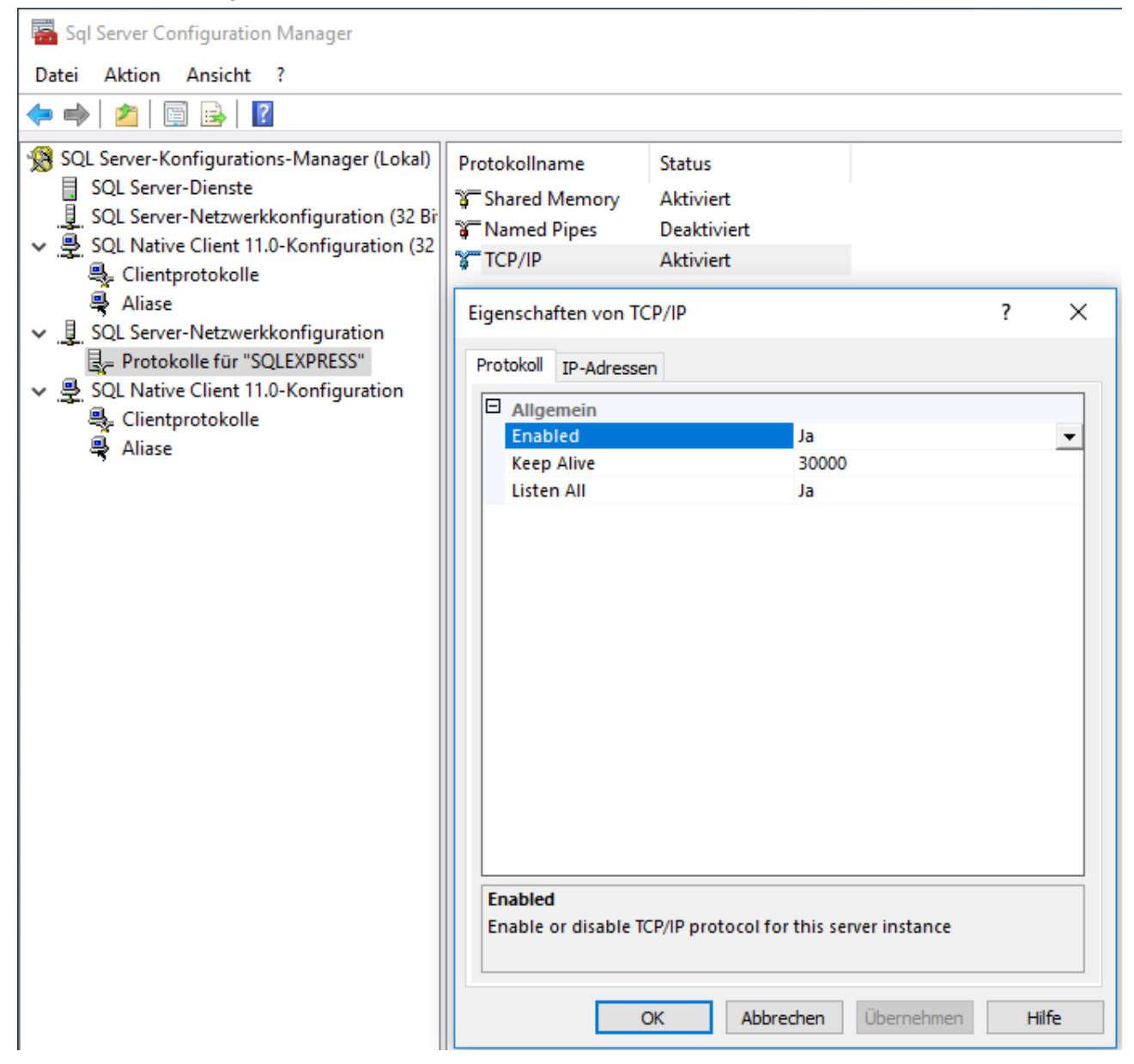

im Tab IP-Adressen ganz unten im Punkt IPAll: TCP Dynamic Ports löschen und TCP Port 1433 eingeben

Enabled überall auf ja stellen - Übernehmen -

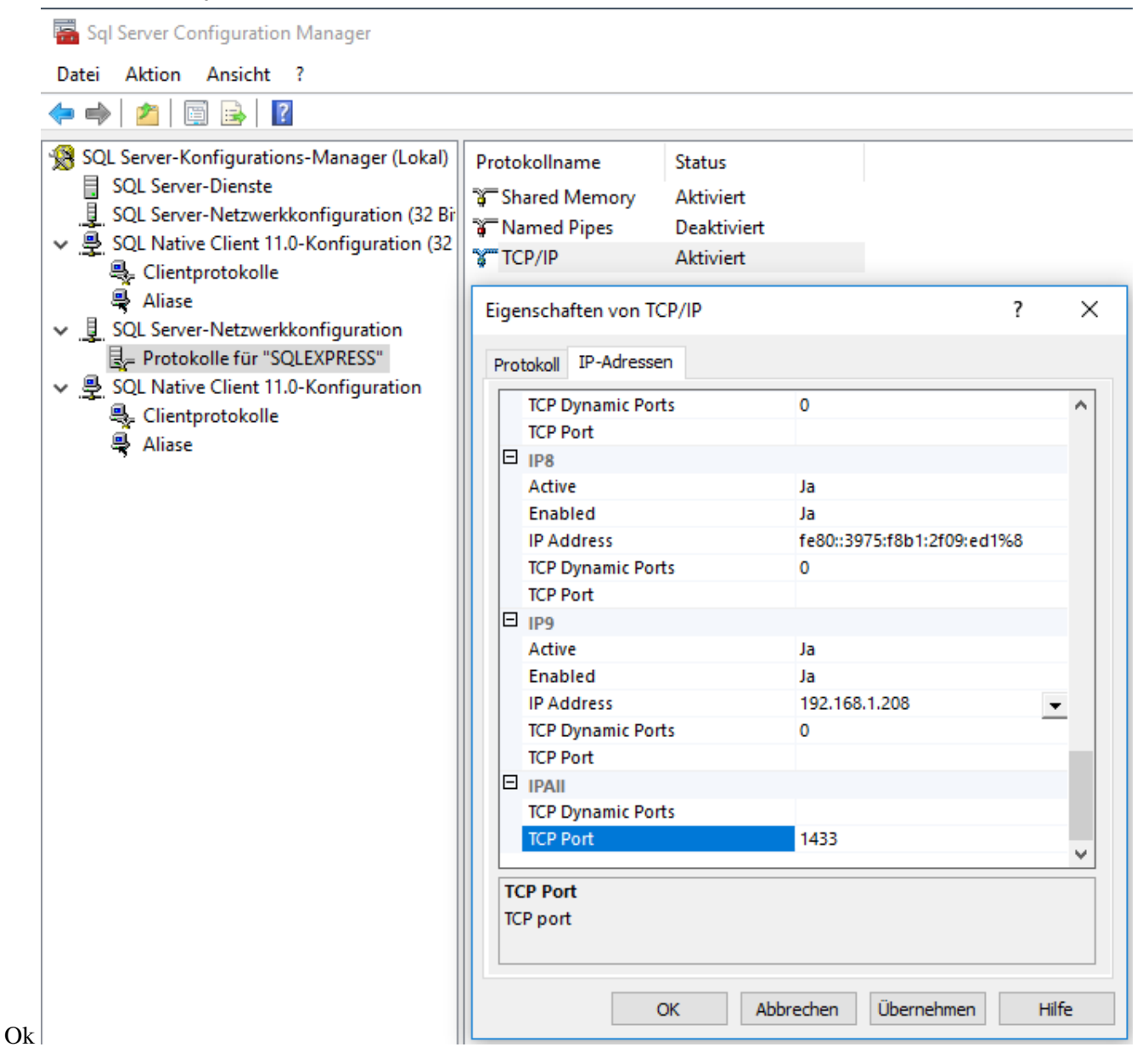

Unter SQL Server-Dienste den Server neu

| 🚟 Sql Server Configuration Manager                                                                                                    |             |         |                 |                     |                  | _          |  | ×        |
|----------------------------------------------------------------------------------------------------|-------------|---------|-----------------|---------------------|------------------|------------|--|----------|
| Datei Aktion Ansicht ?                                                                                                    |             |         |                 |                     |                  |            |  |          |
| ⇐ ➡   🚈   🕎 🗟   🛛   🕑 🔍 💌                                                                                                    |             |         |                 |                     |                  |            |  |          |
| SQL Server-Konfigurations-Manager (Lokal)<br>SQL Server-Dienste<br>SQL Server-Netzwerkkonfiguration (32 Bir<br>SQL Native Client 11.0-Konfiguration (32 | Name        |         | Status          | Startmodus          | Anmelden als     | Prozess-ID |  | Dienstty |
|                                                                                                    | SQL Server- | Brow    | Beendet         | Andere (Boot, Syste | NT AUTHORITY\LO  | 0          |  |          |
|                                                                                                    | SQL Server  |         | Wird ausgeführt | Automatisch         | NT Service\MSSQL | 5492       |  | SQL Serv |
|                                                                                                    |             | Starten |                 | Andere (Boot, Syste | NT AUTHORITY\NE  | 0          |  | SQL Age  |
| Clientprotokolle                                                                                                    | _           | Be      | enden           |                     |                  |            |  | -        |
| Allase                                                                                                    |             | An      | halten          |                     |                  |            |  |          |
| SOL Server Recewerkconnganation  B_= Protokolle für "SOL EXPRESS"                                                                                       |             | Fo      | rtsetzen        |                     |                  |            |  |          |
| ✓ - SQL Native Client 11.0-Konfiguration                                                                                                    |             | Ne      | u starten       |                     |                  |            |  |          |
| 🔩 Clientprotokolle                                                                                                    |             |         |                 |                     |                  |            |  |          |
| 🖶 Aliase                                                                                                    |             | Eig     | jenschaften     |                     |                  |            |  |          |
|                                                                                                    |             | Hi      | fe              |                     |                  |            |  |          |
| n                                                                                                    |             |         |                 | 3                   |                  |            |  |          |

## starten

In den Windows-Diensten die Eigenschaften von SQL Server Dienst aufrufen und im Tab Anmelden "Lokales Systemkonto" auswählen - übernehmen - ok

Den Serverdienst neu starten